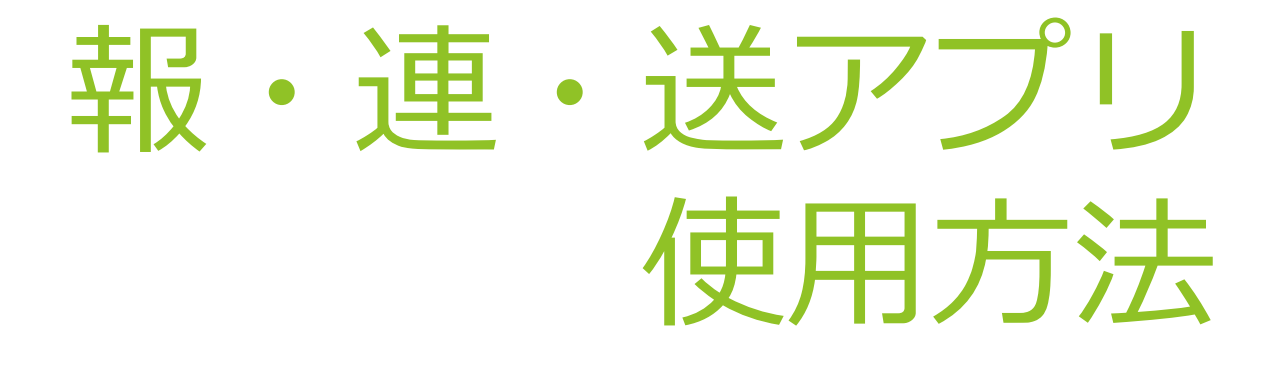

【オプション機能】 メールアドレスの追加

# 1.はじめにこの機能について

プライバシー保護強化の観点から、「アプリ上で端末の連絡先や手入力での送信先 メールアドレスの追加」という機能はオプションとなっております。 この機能を使うには事前に申請が必要となっております。

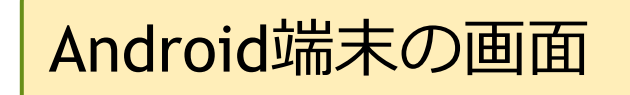

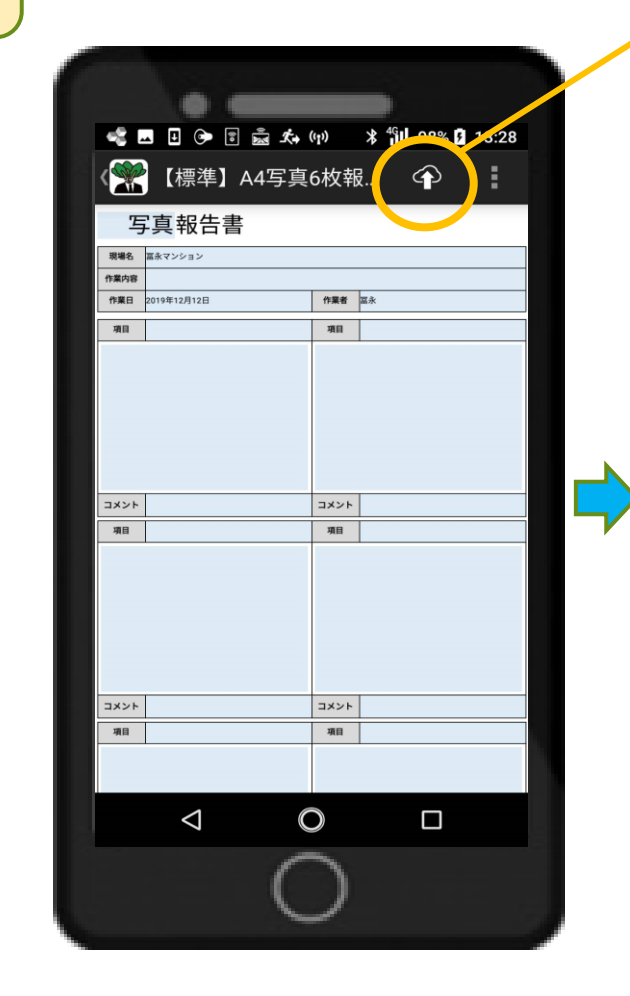

### 《保存/送信》

### ☆報告書の作成が終わったら☆

ここから保存/送信します。

#### **メール送信し保存するときは** →メール送信するにチェックして <u>保存を押します</u>

**保存のみするときは** →全てのチェックを外して<u>保存</u> <u>を押します</u>

【オプション機能】 メール送信先を追加するには →メール送信先を追加するに チェックして<u>保存を押します</u>

| 確認<br>保存と同時に報行<br>ルを送信しますか | ち書を作成し、メー<br>か? |
|----------------------------|-----------------|
| 保存と同時に報行<br>ルを送信しますが       | 告書を作成し、メ−<br>か? |
| □ メール送信す                   |                 |
|                            | 13              |
| メール送信外                     | たを追加する          |
| キャンセル                      | 味仔              |
|                            |                 |
| 5/F                        | 448             |
| 2 F                        |                 |

## メール送信先の追加方法

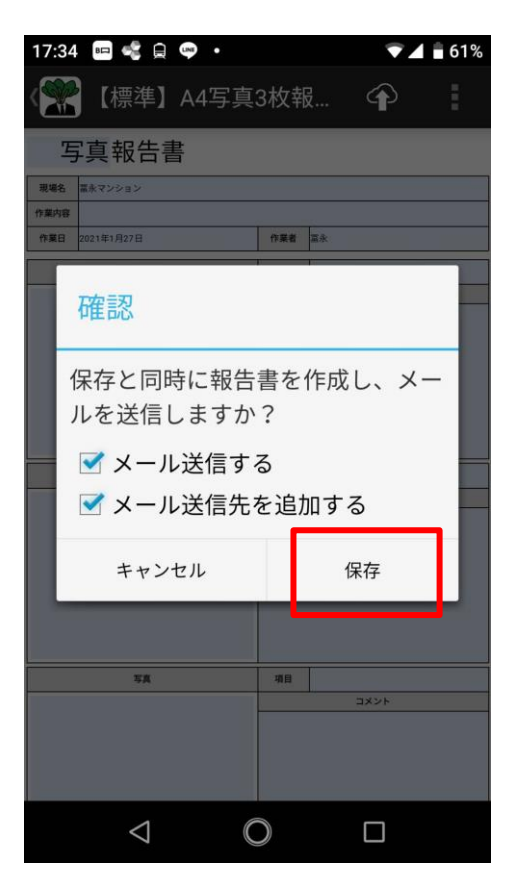

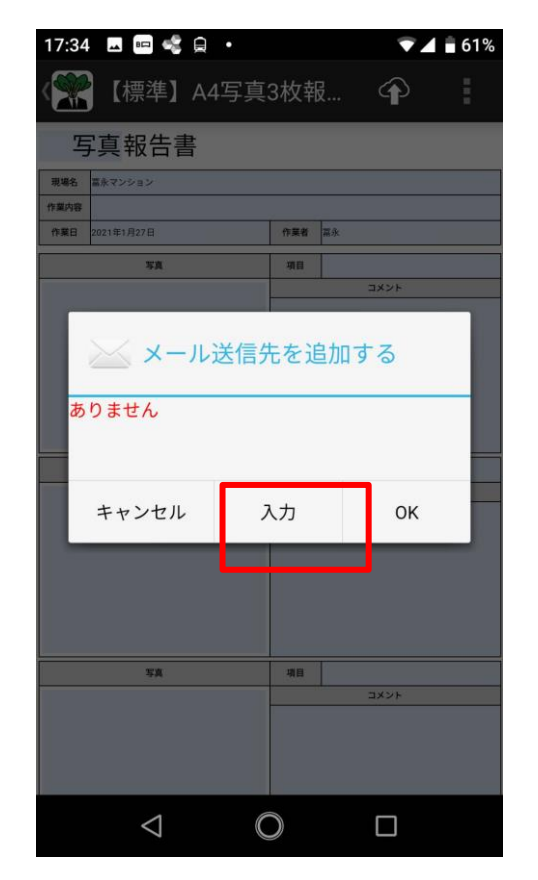

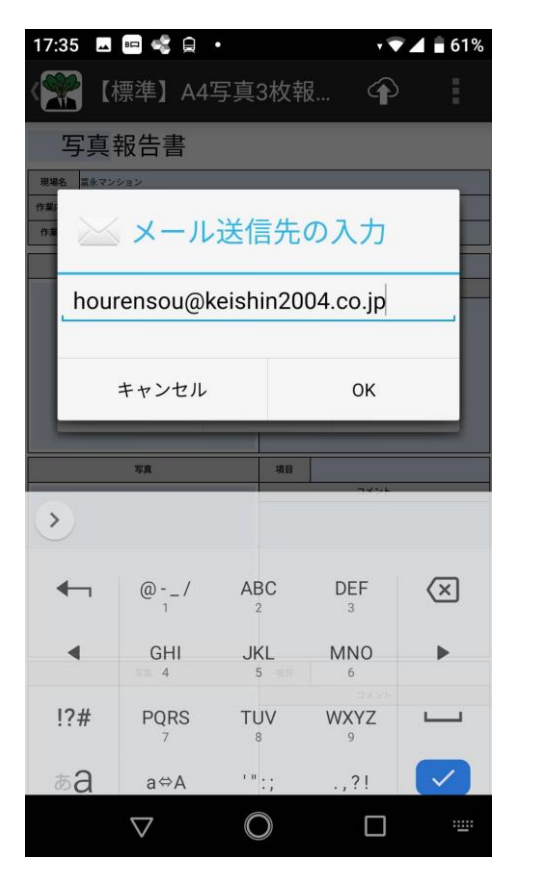

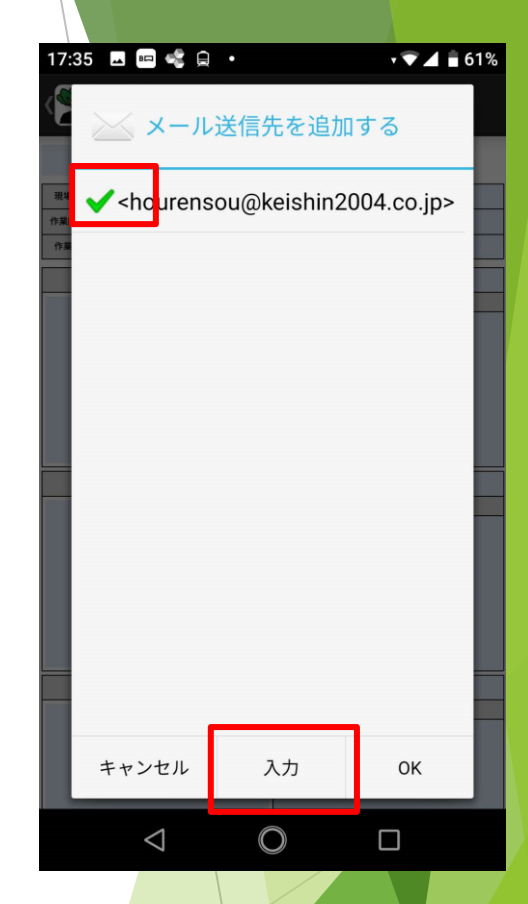

- 1. 報告書を保存・送信する際 に「メール送信先を追加す る」にチェックを入れて 「保存」を押します。
- 上記の画面が表示されたら 入力を押します。
- 3. 追加送信したいアドレスを 手入力します。
- 4. 送信先一覧に追加されたら、
  そのアドレスを選択☑し、
  OKを押します。
- ◆ 一度アドレスを登録したら、4の画面が初めに表示されます。(2回目以降の手入力は不要です)
- ◆ アドレスをさらに追加したい際は4画面の入力から追加登録が可能です。
- ◆ 登録可能なアドレスは最大<u>20件</u>です。

# iPhone端末の画面

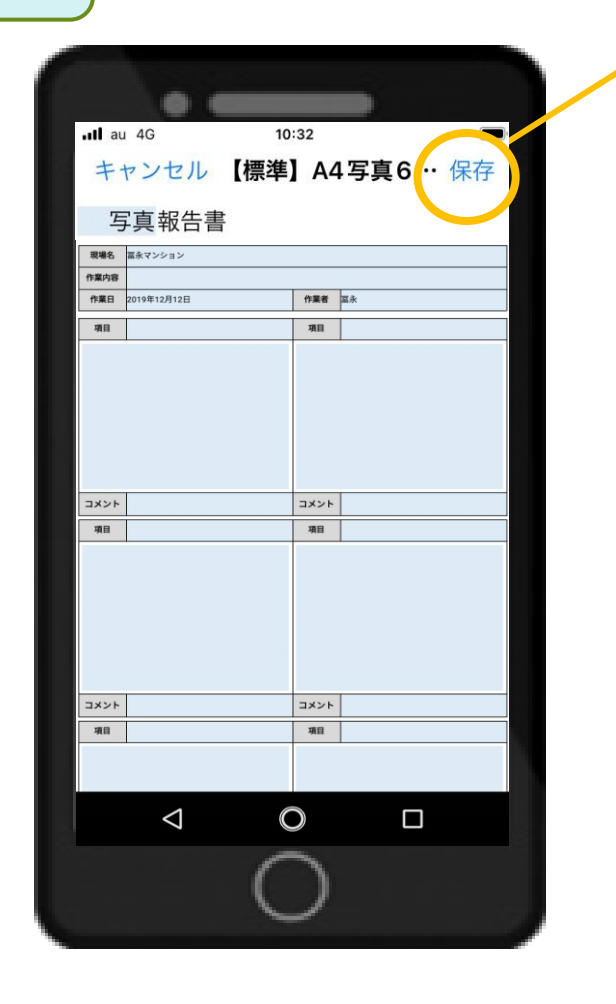

《保存/送信》 ☆報告書の作成が終わったら☆ ここから保存/送信します。 キャンセル 報告書データの保存 保存と同時に報告書を作成し、メールを送信しま すか? メール送信し保存するときは はい。メール送信します いいえ。保存のみおこないます →はい、メール送信します 追加のメール送信先 送信先を追加 保存のみするときは →<u>いいえ、保存のみおこないます</u> 【オプション機能】 メール送信先を追加するには →送信先を追加で送信できます

## メール送信先の追加方法

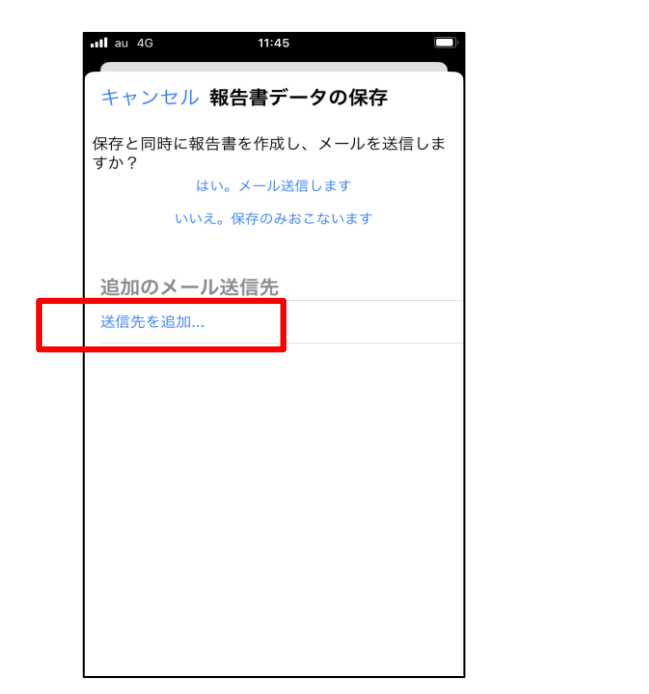

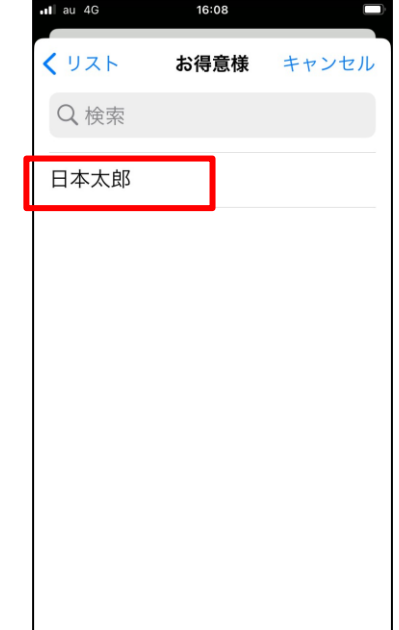

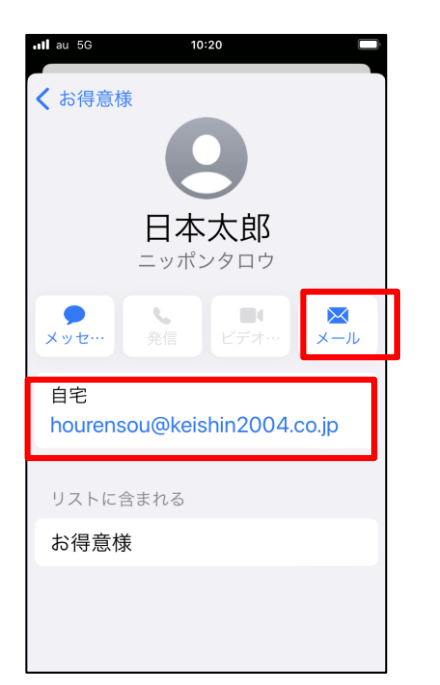

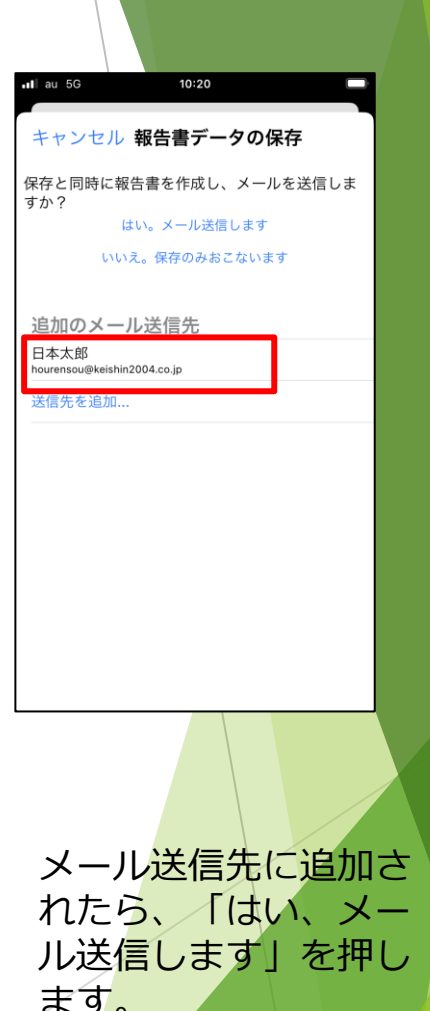

2. リストに登録された 1. 報告書を保存・送信する際 送信先名を選択。 に [送信先を追加]をタッ プします。

3. メールを選択。 赤枠のどちらかをクリッ クしてください。

- 4. メール送信先に追加さ ます。
- 事前にリストにアドレスを登録する必要があります。(この画面での手入力はできません)
- ◆ アドレスをさらに追加したい際は「送信先を追加」をタップして追加できます。